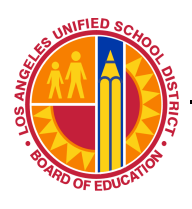

Los Angeles Unified School District

Information Technology Division

IT Infrastructure Project Management Office

# Windows Wireless LAN Client Configuration WinOS XP

IT Infrastructure Project Management Office

Information Technology Division

## Step 1:Find – Network and Internet ConnectionsThere are 3 ways to open My Network Places or Network Connections

a. From the desktop, Right-mouse-click – My Network Places Select Properties

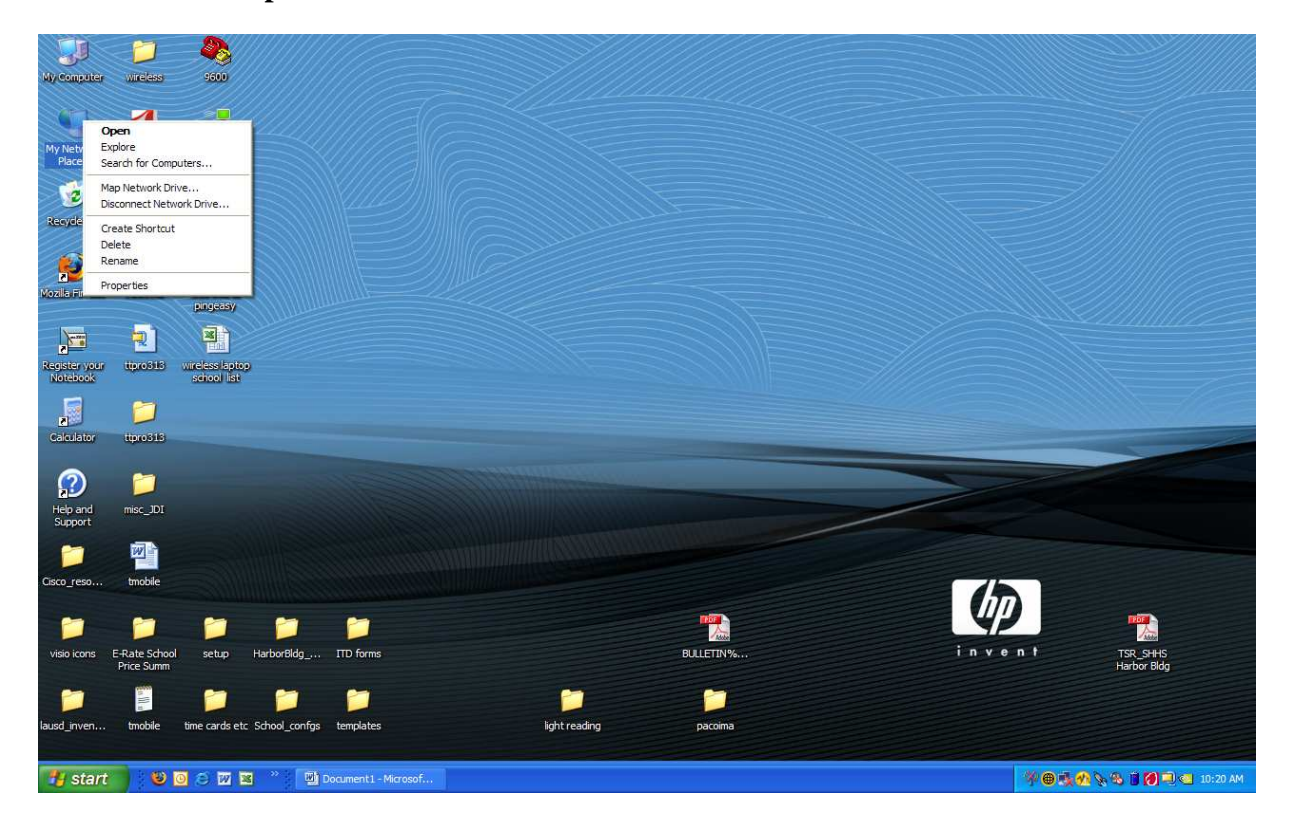

Information Technology Division

IT Infrastructure Project Management Office

#### or

b. From the Start menu, Settings, Select to Open – Network Connections

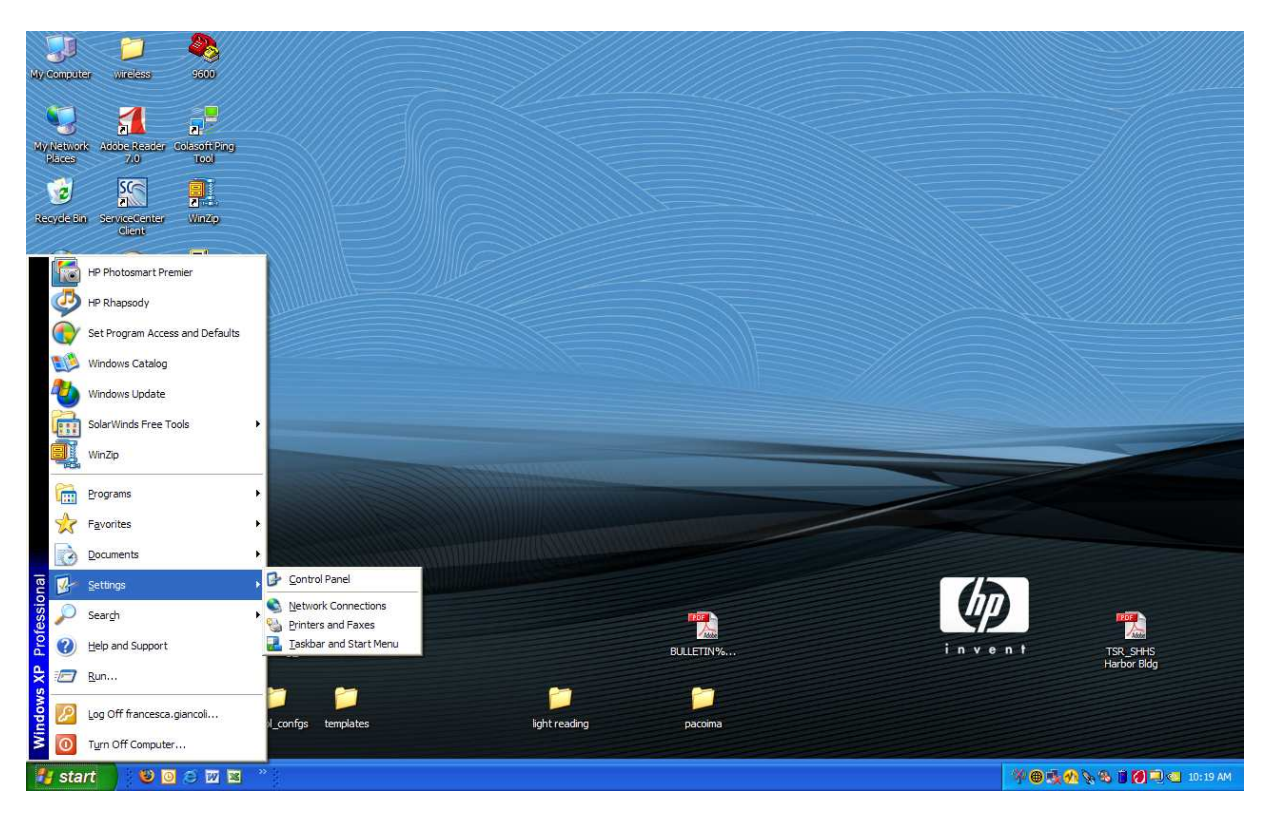

Information Technology Division

IT Infrastructure Project Management Office

or

c. From the Start menu, Select to Open Control Panel, Double-left-mouse-click to Open – Network Connections

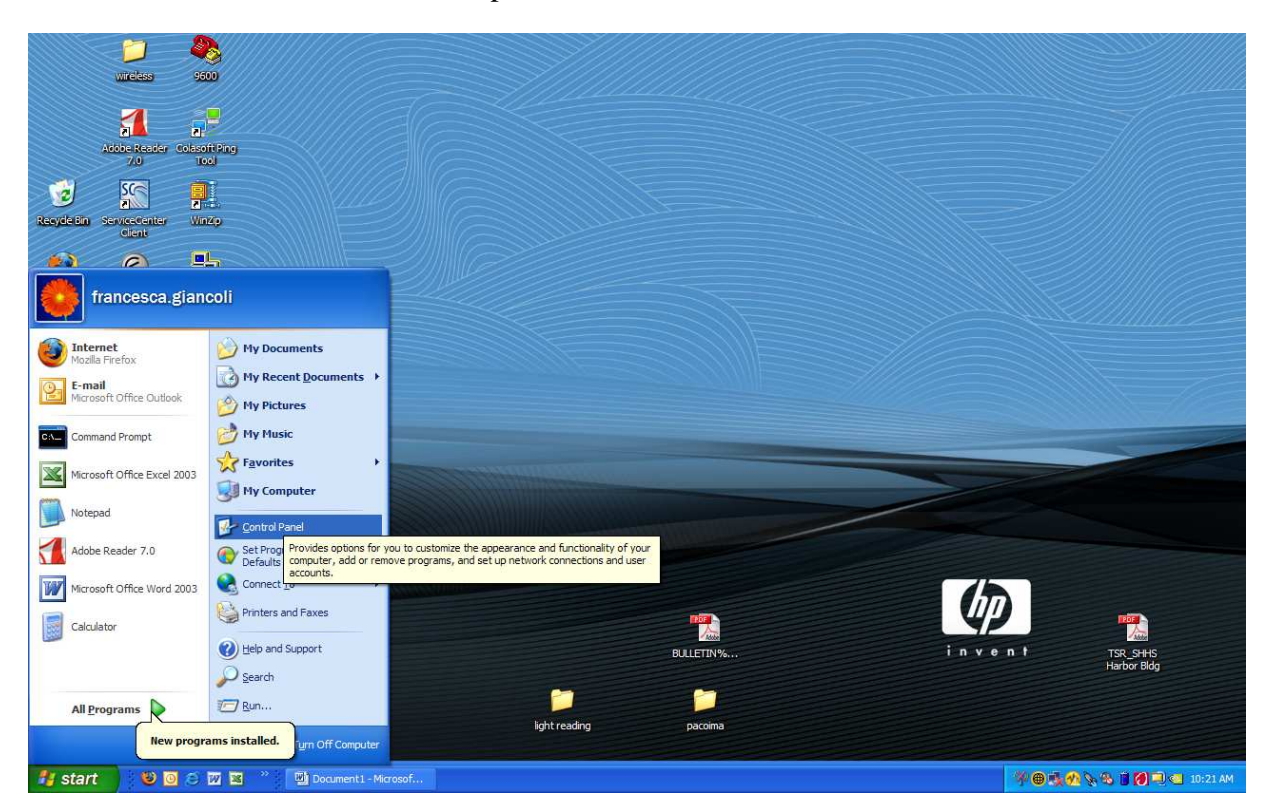

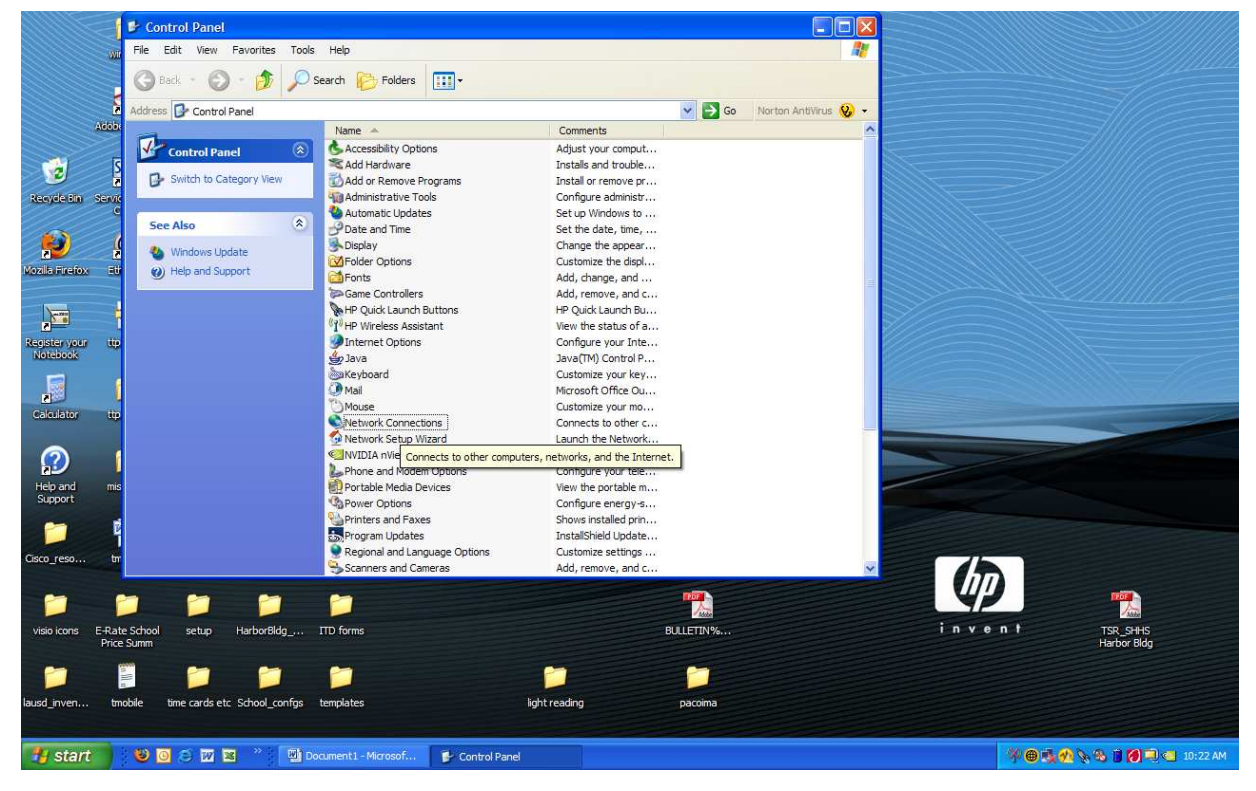

Windows WLAN Client Configuration v2.0

9/24/2008

Information Technology Division

IT Infrastructure Project Management Office

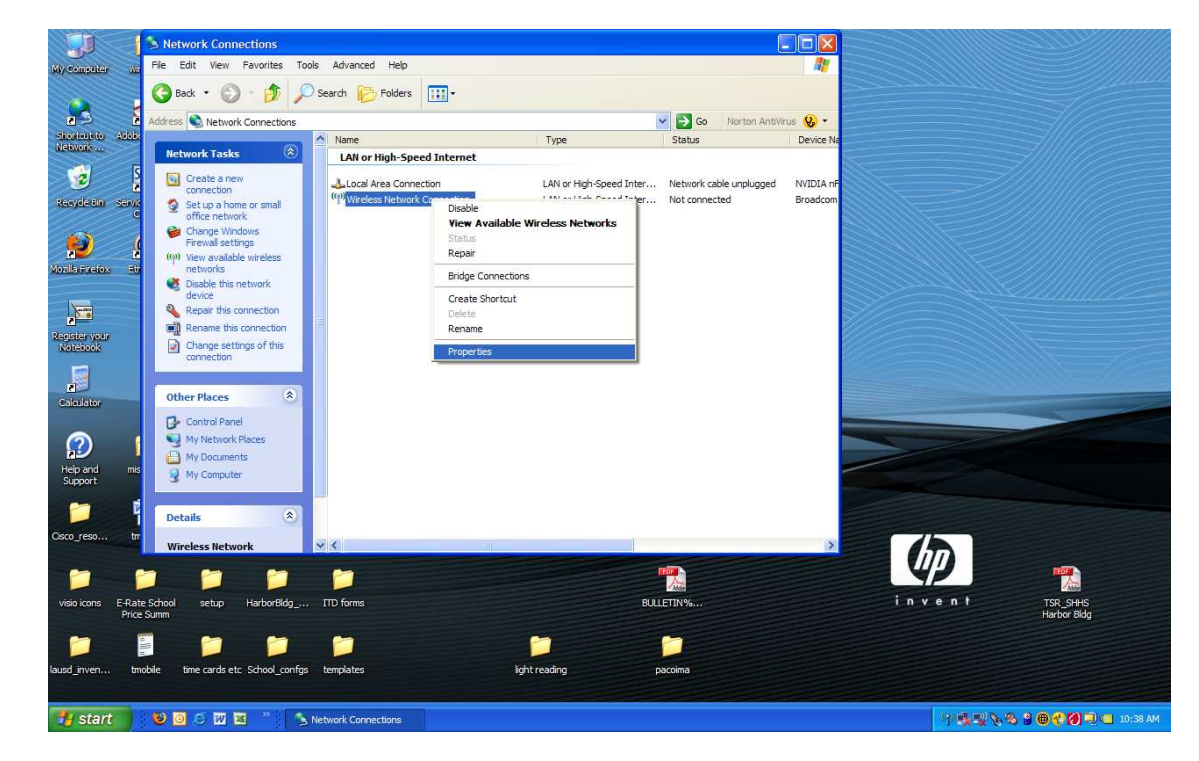

Step 2: Right-mouse-click – Wireless Network Connections, Select Properties

## Step 3:Select – the Wireless Networks Tab and<br/>Select – Add in the Preferred Networks section

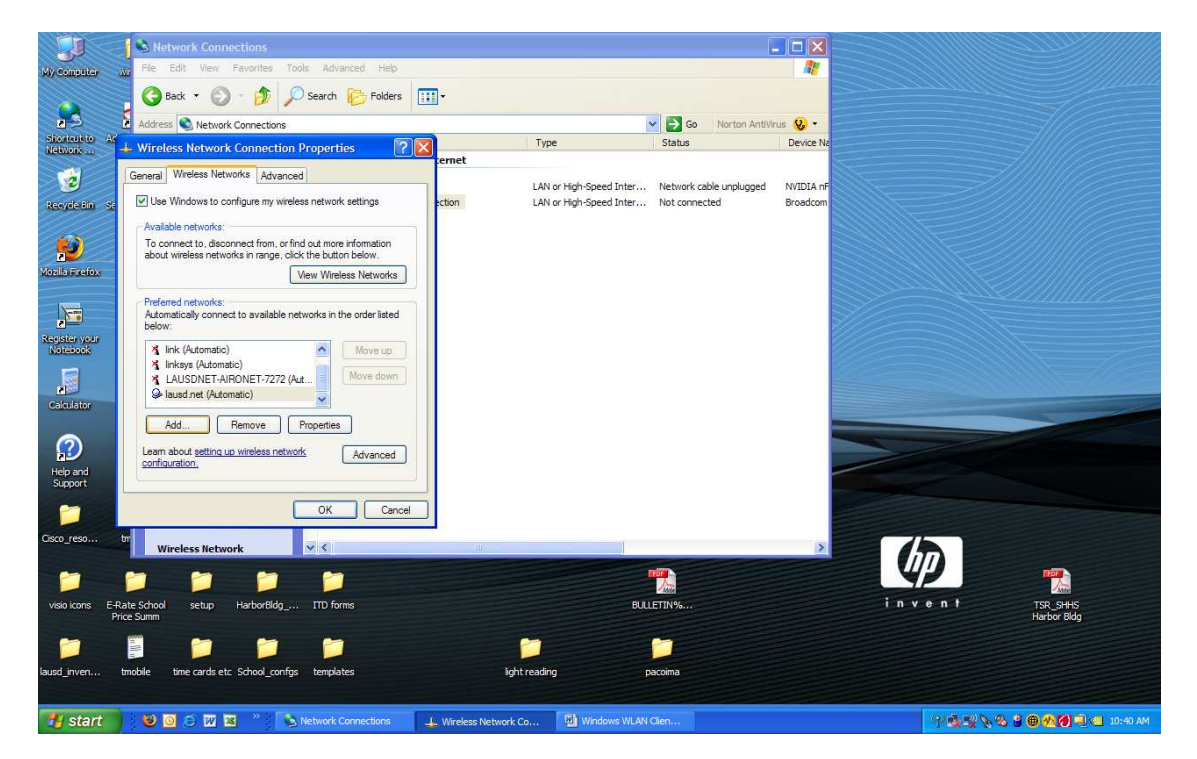

IT Infrastructure Project Management Office

Step 4:Enter the SSID supplied to you by ITD.<br/>Network Authentication should be Open (default)<br/>Data Encryption should be WEP (default)<br/>Uncheck the box next to "The key is provided for me automatically" and enter<br/>the Network (WEP) key supplied by ITD in both Network key boxes to confirm.<br/>Select OK in both windows.<br/>Your laptop will connect in a few seconds and you can test it by attempting to

browse a website.

Your laptop will also automatically connect whenever you are on campus and within range of one of the wireless access points.

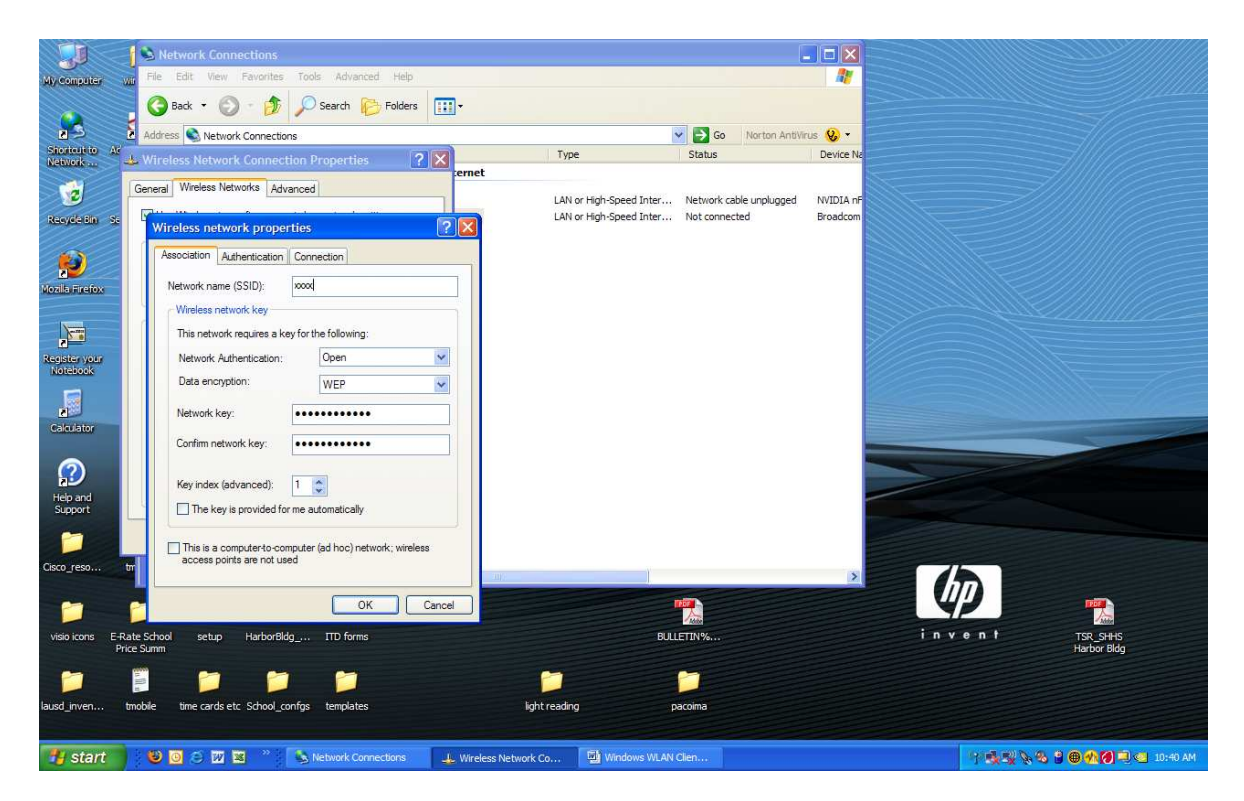

### NOTE: DO NOT Distribute the SSID or WEP key to any unauthorized persons.